## Requesting educational documents online

Log into the educational service system at https://oreg3.rmutt.ac.th and click "Login".

- RMU มหาวิทยาลัยเทคโนโลยีราชมงคลธัญบ Rajamangala University of Technology Thanyabu Welcome to E-regist NEWS TOPIC Login 1. (HIGHEST PRIORITY) **RSS NEWS** ANNOUNCED BY - ANNOUNCED DATE 27 June 2022 TIME 16:22:00 to top of page -REGISTRAR สกอ. | กยศ. | ศมส. | Runahead | Vision Net Co.Ltd. | n Net, 1995 Contact RMUTT Student Se rvice Center : 02 549 3690
- 1. Log in to the website <u>https://oreg3.rmutt.ac.th/registrar/home.asp</u>

2. Fill in the required information to access the registration system with the following

details below:

- Your 13-digit student ID as Login Code
- The last 6 digits of your Citizen ID/Passport Number as your password
- Click Login to continue

| Select Menu<br>Home Page | มหาวิทยาลัยเทคโนโลยีราชมงคลธัญบุรี<br>Rajamangala University of Technology Thanyaburi<br>ภาษาไหย   English<br>Don't forget to put -                                                                                                    |
|--------------------------|----------------------------------------------------------------------------------------------------|
|                          | LOGIN CODE       Your 13-digit student ID as Login Code         Your student id       Ex. 116456789012-3         6 last digits of Citizen ID/Passport Number as your password         PASSWORD         Last 6 digits of citizen id         Ex. your citizen id is 1234567890123         LoGIN |
| TIME 14:31:40            | to top of page 🍝<br>апа.   пия.   яма.   Runahead   Vision Net Co.Ltd.                                                                                                    |

3. Once logged in to the RMUTT Registration System, student will see the RMUTT Registration System menu and then click on the "Request online" menu.

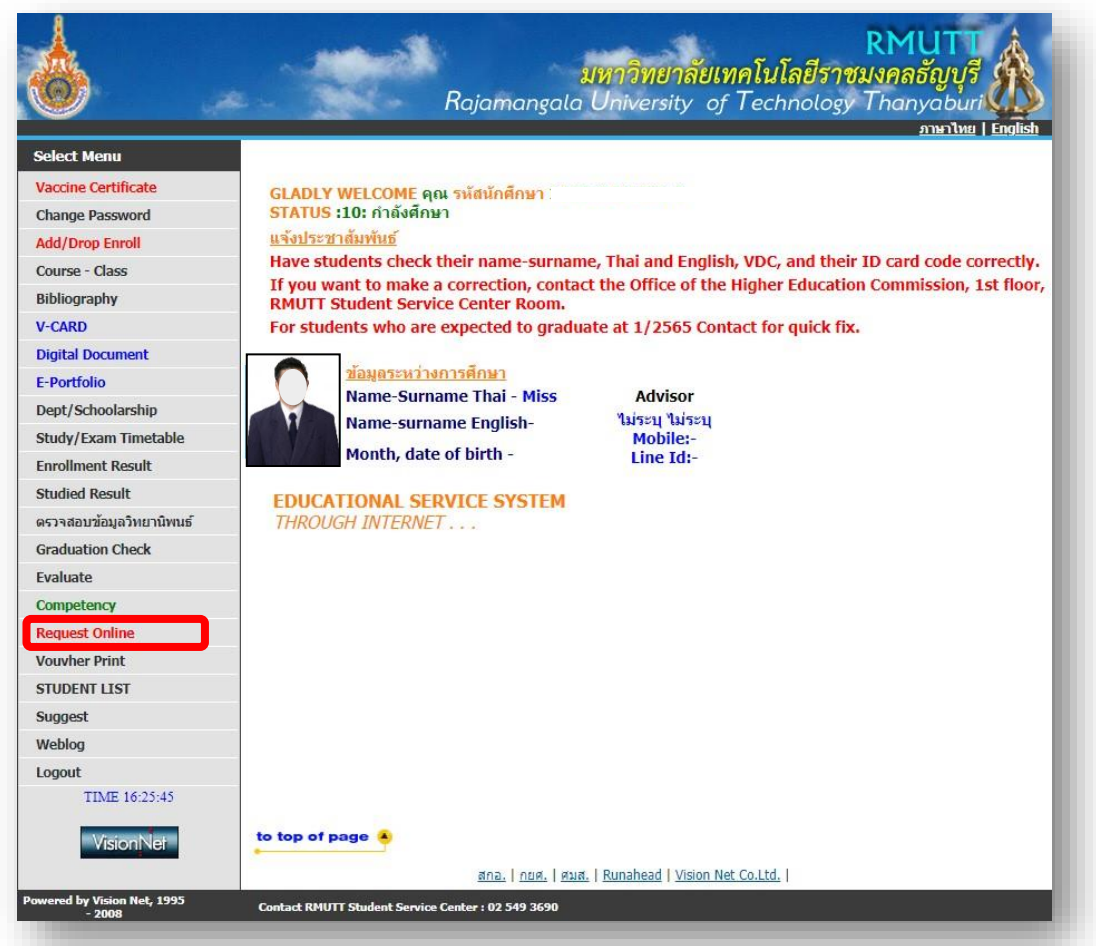

4. Fill in the information completely, then click the square mark in the Checked and

confirm completed detail, then click the "Save and request page" button.

| elect Menu                   | 126790                                                  | •                                                                                  |  |  |  |  |  |
|------------------------------|---------------------------------------------------------|------------------------------------------------------------------------------------|--|--|--|--|--|
| ack<br>Etition's result      | STEP 1. Select th<br>STEP 2. Check /<br>STEP 3. Request | he number of documents / requests.<br>/ Request Confirm<br>t Check / Payment Print |  |  |  |  |  |
|                              | STUDENT INFORMA                                         | TION                                                                               |  |  |  |  |  |
|                              | NAME                                                    | Ms. Satoko Shiroguchi                                                              |  |  |  |  |  |
|                              | STUDENT CODE                                            | 126790491001-9                                                                     |  |  |  |  |  |
|                              | FACULTY                                                 | Faculty of Engineering                                                             |  |  |  |  |  |
|                              | DEGREE                                                  | Doctor of Philosophy Degree                                                        |  |  |  |  |  |
|                              | PROGRAM                                                 | Energy and Materials Engineering                                                   |  |  |  |  |  |
|                              | STUDENT STATUS                                          | Student Current                                                                    |  |  |  |  |  |
|                              | CURRENT ADDRESS                                         | S House number *                                                                   |  |  |  |  |  |
|                              |                                                         | Moo                                                                                |  |  |  |  |  |
|                              |                                                         | Soi                                                                                |  |  |  |  |  |
|                              |                                                         | Road                                                                               |  |  |  |  |  |
|                              |                                                         |                                                                                    |  |  |  |  |  |
|                              |                                                         |                                                                                    |  |  |  |  |  |
|                              |                                                         |                                                                                    |  |  |  |  |  |
|                              |                                                         | Zinsede                                                                            |  |  |  |  |  |
|                              |                                                         |                                                                                    |  |  |  |  |  |
|                              |                                                         | Iel.                                                                               |  |  |  |  |  |
|                              | _                                                       | EMAILADDRESS                                                                       |  |  |  |  |  |
|                              |                                                         | Checked and confirm completed detail. Save and Request page                        |  |  |  |  |  |
| TIME 17:17:53                |                                                         |                                                                                    |  |  |  |  |  |
| TIME 17.17.55                |                                                         |                                                                                    |  |  |  |  |  |
| and the second second second | to top of page                                          |                                                                                    |  |  |  |  |  |

5. Click on the "Request Study Documents / Request payment of fees" text to enter

the fee payment request page.

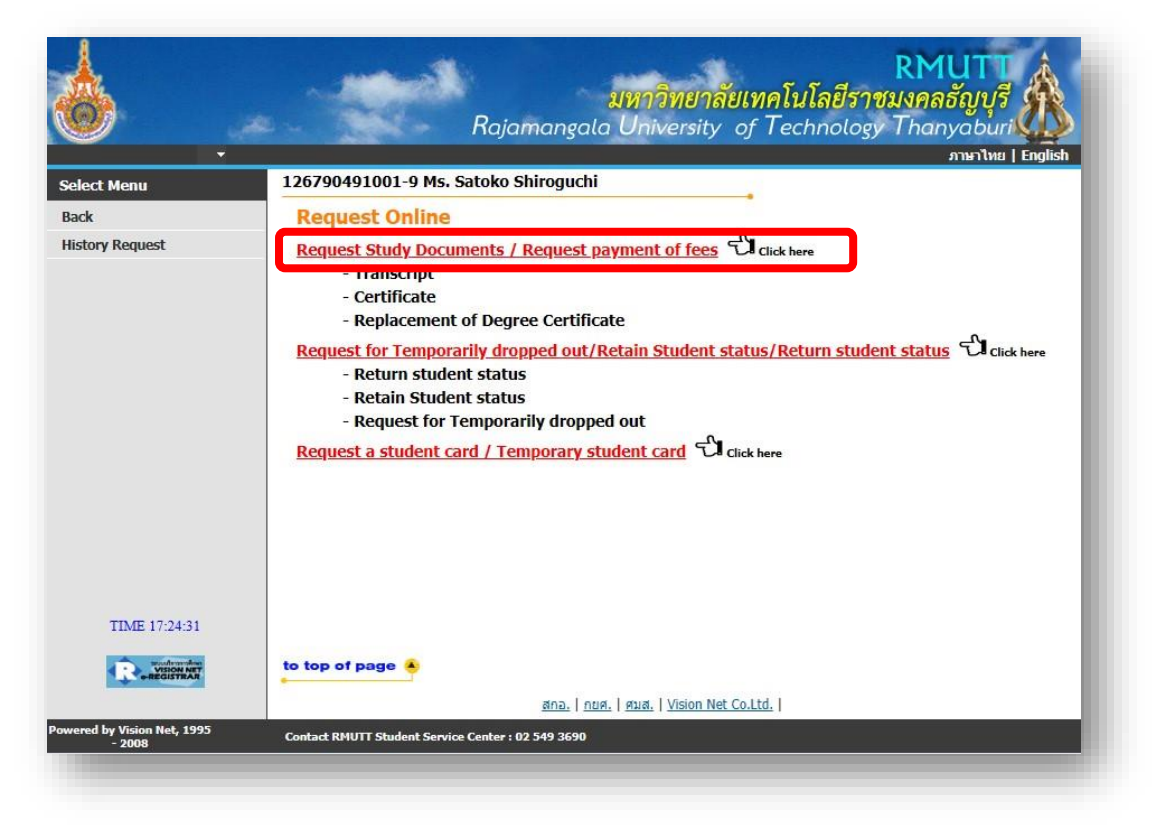

6. Click to select the desired application and can select the document delivery method according to the student's needs (if selecting "Receive documents by post", there will be an additional delivery fee depending on the urgency) and click "Next step".

| lect Menu     | 126790491001-9 Ms. Satoko Shiroguchi                                                                                                    |                                      |                            |           |  |  |
|---------------|----------------------------------------------------------------------------------------------------|--------------------------------------|----------------------------|-----------|--|--|
| ck            | Request Study Documents                                                                                                    |                                      |                            |           |  |  |
|               | STEP 1. Choose a receiving format Certificate / Request ar                                                                                            | mount, then click                    | next step.                 |           |  |  |
|               | Receive format     Oreceive documents by Myself     Oreceive documents by digital     Oreceive documents by digital     Other Requests     Receive at | Receive document<br>General Petition | s by post<br>Platfe        | orm       |  |  |
|               | SELECT LIST                                                                                                    | NUMBER                               | Fee Cal                    | Descripti |  |  |
|               | Cost                                                                                                    | i (*)                                |                            |           |  |  |
|               | Group Free : Transcript                                                                                                    | Max Free                             | Max Free : 3 Used Free : 0 |           |  |  |
|               | Incompleted Transcript Doctor Degree English Vers                                                                                                    | sion. 1 v                            | 500.00 0                   |           |  |  |
|               | Incompleted Transcript Doctor Degree Thai Version                                                                                                    | n. 1 v                               | 500.00 0                   |           |  |  |
|               | สาเหตุเนื่องจาก                                                                                                    |                                      |                            |           |  |  |
|               |                                                                                                    |                                      |                            | Next ste  |  |  |
| TIME 17:28:05 |                                                                                                    |                                      |                            |           |  |  |
|               |                                                                                                    |                                      |                            |           |  |  |

7. Verify the expense amount is correct, then click Confirm.

| -                 | 126700401001 0 Ma Catala Chinamati                                | 31 194 1 | (Ne   English |
|-------------------|-------------------------------------------------------------------|----------|---------------|
| lect Menu         | 120790491001-9 MS. Satoko Shiroguchi                              |          |               |
| Back              | Request documents online                                          |          |               |
|                   | STEP 2. Verify the expense amount is correct, then click Confirm. |          |               |
|                   | No. LIST NU                                                       | JMBER    | FEE           |
|                   | 1 Incompleted Transcript Doctor Degree English Version.           | 1        | 0.00          |
|                   |                                                                   |          | 0.00          |
|                   | รายละเอียดเพิ่มเดิม                                               |          |               |
|                   |                                                                   |          |               |
|                   | Disited Descussed                                                 |          |               |
|                   | Digital Document                                                  |          |               |
|                   |                                                                   | Edit     | Confirm       |
|                   |                                                                   |          |               |
|                   |                                                                   |          |               |
|                   |                                                                   |          |               |
|                   |                                                                   |          |               |
|                   |                                                                   |          |               |
| TIME 17:29:33     |                                                                   |          |               |
| anover a superior | to top of page                                                    |          |               |
|                   | to top of page                                                    |          |               |

8. Click " Print a request" and " invoice payment ".

|               | 126790491001-9 Ms. Satoko Shiroguchi                                                                                                    |  |  |  |  |
|---------------|----------------------------------------------------------------------------------------------------|--|--|--|--|
| Back          | Print Document Request                                                                                                    |  |  |  |  |
|               | Request Status ALL                                                                                                    |  |  |  |  |
|               | Transaction history                                                                                                    |  |  |  |  |
|               | CREATE DATE TIME Request Code Book number / receipt number Request Status Print a request Print stateme                                                               |  |  |  |  |
|               | ■ 11/3/2568 17:32:29 6701000004 CANCEL Print                                                                                                    |  |  |  |  |
|               | No. LIST NUMBER FEE Debt                                                                                                    |  |  |  |  |
|               | Result : 1: not implemented                                                                                                    |  |  |  |  |
|               | 1 Digital (ไฟล์ PDF) - Transcript ฉบับไม่สมบูรณ์ ป.เอก ภาษาอังกฤษ 1 0.00 BAHT 0.00 BA                                                                                 |  |  |  |  |
|               | TOTALALL 0.00 BAHT 0.00 BA                                                                                                    |  |  |  |  |
|               | Payment status * Paeson                                                                                                    |  |  |  |  |
|               | * Reason * Receive format Digital Document Date of receipt of documents N/A                                                                                           |  |  |  |  |
|               | Date of receipt of documents N/A                                                                                                    |  |  |  |  |
|               | Date of receipt of documents N/A *ชั้นตอนการตำเนินการ อ้างอิงตามสถานะ                                                                                                 |  |  |  |  |
|               | Date of receipt of documents N/A<br>*ขั้มตอนการตำเนินการ อ้างอิงตามสถานะ<br>อ้านอังไม่ดำเนินการ (-) 2.ช่าระเงิน (-) (-) 3.อยู่ระหว่างการตรวจสอบ (-) = X 4.รอรับเอกสาร |  |  |  |  |
| TIME 17:32:32 | Date of receipt of documents N/A<br>*ขึ้มดอนการดำเนินการ อ้างอิงตามสถานะ                                                                                              |  |  |  |  |

9. If there are any expenses, a invoice payment will appear. Please make the payment

according to the list on the invoice payment.

| รหัสใบคำร้อง / Document No. 6501000125                                                                                     |                                                                                                    |                                        | 1 / 1                                                                                            |                                                                                                    |                                      |                                                                         |
|----------------------------------------------------------------------------------------------------|----------------------------------------------------------------------------------------------------|----------------------------------------|--------------------------------------------------------------------------------------------------|----------------------------------------------------------------------------------------------------|--------------------------------------|-------------------------------------------------------------------------|
| วันที่ขึ้นในทำขัด 11/5/2022 1:41:45 PM                                                                                     |                                                                                                    | <b>มหา</b> ร์<br>39 หมู่               | วิทยาลัยเทคโนโลยีราชมงคลอัญบุรี<br>1 แนวังลิค-เครนายก ต่านตคองหก ต่ามาอัญบุรี จัดหวัดปรุมธามี 12 | 110                                                                                                    | (ส่<br>พิมพ์รายกา<br>เลขที่รายการ: 1 | วนที่ 1 สำหรับนักศึกษา)<br>เรเมื่อ: 17/11/63 18:22<br>13321811202311205 |
| แบบขอเอกสารการศึกษา / Document Request Form                                                                                |                                                                                                    | 🥑 ໃບແຈ້                                | งยอดการชำระเงิน/ใบเสร็จรับเงิน                                                                   |                                                                                                    |                                      |                                                                         |
| ข้าพเจ้า (ภาษาไทย) นายมหา บัณฑิต                                                                                           | รหัสบ                                                                                                    | ประจำตัว: 126                          | 5390501001-6                                                                                     |                                                                                                    | ชื่อ-สกุล : นา-                      | งสลินพร์นา พูลเมืองรัตน์                                                |
| (ภาษาอังกฤษ) CHONTICHA CHANGKUM                                                                                            | ระดับ                                                                                                    | เการศึกษา : ปรีเ                       | มูญาเอก ภาคพิเศษ                                                                                 |                                                                                                    |                                      | กาศการศึกษาที่ 2/2563                                                   |
| รหัสประจำตัวนักศึกษา/StudentiD Code 116370204002-8                                                                         | eas,                                                                                                    | ารพยาลย : บรพาร                        | สุรกอ                                                                                            | 4410020                                                                                                    |                                      | สาขาวขา : การบญข                                                        |
| คณะ/วิทยาลัย/Faculty ครุศาสตร์อุตสาหกรรม/ มหาวิทยาลัยเทคโนโลยีราชมงคลธัญบุรี                                               | No.                                                                                                    |                                        | פרושרפ<br>Description                                                                            | Credits                                                                                                    | กลุม<br>Section                      | Amount (Baht)                                                           |
| สาขาวิชา/Program การพัฒนาหลักสูตรและนวัตกรรมการสอน                                                                         | 1 2                                                                                                    | ด่าอื่นทะเบียนเร<br>ด่าทำบัดรประจำ     | ป็นนักศึกษา<br>เด้วนักศึกษา                                                                      |                                                                                                    |                                      | 3,000.00 200.00                                                         |
| วัน/เดือน/ปี เกิด / Date of Birth 17 สิงหาคม 2533                                                                          | 34                                                                                                    | ต่าปารุงห้องสมุ<br>ต่าปารุงการศึกษ     | a<br>31                                                                                          |                                                                                                    |                                      | 2,500.00<br>20,000.00                                                   |
| ที่อยู่ที่ดีดต่อได้ / Address ก. พหลโยชิน ซ. พหลโยชิน94 ค. ประชาชิปัตย์ อ. ธัญบุรี ปทุมธานี 16130                          | ,                                                                                                    | ดาสมบสมุนการ<br>05010804 : Ac          | ศกษา<br>Ivanced Statistics for Business Research                                                 | 3 (3-0-6)                                                                                                    | 1                                    | 15,000.00                                                               |
|                                                                                                    |                                                                                                    | 05010805 : Di                          | ssertation Seminar 1                                                                             | 1 (1-0-3)                                                                                                    | ĩ                                    | 5,000.00                                                                |
| โพรศัพท/ Cell Phone number 0822546286                                                                                      |                                                                                                    |                                        |                                                                                                  |                                                                                                    |                                      |                                                                         |
| มีความประสงค์ขอเอกสารดังนี้ / For current students จำนวน                                                                   |                                                                                                    |                                        |                                                                                                  |                                                                                                    |                                      |                                                                         |
| หลักสูตรบัณฑิตศึกษา - หนังสือรับรองการเป็นนักศึกษา ภาษาไทย 1 ฉบับ                                                          |                                                                                                    |                                        |                                                                                                  |                                                                                                    |                                      |                                                                         |
|                                                                                                    | หการบันสากกับราการแก่ย มายางการบ่างการบ่างการบ่างการบ่างการบ่างการบ่างการบ่างการบ่างการบ่างการบ่างการบ่างการบ่า |                                        |                                                                                                  |                                                                                                    |                                      |                                                                         |
|                                                                                                    |                                                                                                    |                                        | หกหมินหาพันเจิดรอยบาทถวน                                                                         | 924                                                                                                    | Total                                | 65,700.00                                                               |
|                                                                                                    | การเ                                                                                                    | เตการชาระเงน ภาย<br>เดการชำระเงินล่าข้ | มนวนท 18 พฤศจกายน 2563 - 23 พฤศจกายน 2563<br>1 คำปรับ วันละ 50 บาท เริ่ม                         | เตขาระ<br>ผู้รับเงิน                                                                                                    | งนตามจานวนชา<br>วั                   | งตนเทยบระยะแลว<br>ันที                                                  |
|                                                                                                    | RULK                                                                                                    | ขึ้นกำหนดนี้ถือว่ากา                   | <b>າລ</b> າກະເບືອນໄມ່ສນບູ <b>າ</b> ໝົ                                                            | (8-18                                                                                                    | ายมีอซีอและประเ                      | กับตราธนาคาร)                                                           |
| สำหรับนักศึกษา เมื่อมาศึดดอรับเอกสาร / For Student When per received                                                       | หมาย                                                                                                    | มเหตุ: นักศึกษาข้าง                    | ะเงินค่าลงทะเบียนผ่านธนาคารเรียบร้อยแล้ว สามารถใช้เป็นใบเสร็จรับ                                 | เงิน เป็กค่าเล่าเรียนสวัสดิก                                                                                                    | ารข้าราชการ/รัฐวิเ                   | สาหกิจได้ทันที                                                          |
| avชื่อ/Signature                                                                                                    |                                                                                                    | นักศึกษาจะเ                            | ส้องขำระเงินค่าธรรมเนื่อมธนาคารเพิ่มเติม เพื่อความสะดวกกรุณาน้ำเย                                | กสารขบับนี้ไปข่าระเงินที่ธน                                                                                                    | มาคารที่มีรายชื่อทุ                  | กสาขาทั่วประเทศ                                                         |
| วันที่ได้รับแอกสาร / Date document received                                                                                |                                                                                                    |                                        | พับ นักษณวอยประ                                                                                  |                                                                                                    |                                      |                                                                         |
|                                                                                                    |                                                                                                    | มหาวิท                                 | ยาลัยเทคโนโลยีราชมงคลธัญบุรี                                                                     | ใบแจ้งกา                                                                                                    | ู่สา<br>รชำระเงิน (                  | มมท 2 สาหรูบอนาคาร)<br><b>เพื่อนำเข้าบัญชี)</b>                         |
| นระหว่าปนักทรับกรรมระหว่าปายามหาวาว 3 เสียงกับแล้วังมีถึงเร็งร้าง น่างเก็กเป็นส์หรักในนักและสำควรินหาวายาเร็มห             | 1                                                                                                    | 39 vuj 1 cruz                          | วังฮิด-นครนายก ด้านอครองเขก สำเภออัญญุรี จัดกวัดปรุณธานี 12110                                   |                                                                                                    | Payment                              | of Student Account                                                      |
| มของระสายของการการการการการการการการการการการการการก                                                                       |                                                                                                    | 💋                                      | รุงศรีอยุธยา 453-0-00004-3                                                                       | 18                                                                                                    | 8 พฤศจิกายน 2563                     | 3 - 23 พฤศจิกายน 2563                                                   |
|                                                                                                    |                                                                                                    | บมจ.ธนาคารไท                           | ยทาณิขย <sup>์</sup> 307-302336-0"สถานศึกษา" (10/10)                                             | ชื่อ/Name: นางสลินทร่<br>รหัสนักศึกษา/Student                                                                                                    | นา พูลเมืองรัดน<br>Code (Ref 1) -    | 1263905010016                                                           |
| If you do not pick up the documents within 3 months from the date of the petition. You must file a new application and pay |                                                                                                    | บมจ. ธนาศารก<br>Counter Servio         | รุงไทย 8182<br>es สำหวับนักศึกษาไม่ไข้เปิกสวัสดิการ ครวจสอบสถานะหลังการขำระเงิน 3 วัน            | เลขที่อ้างอิง/Ref. No. (I                                                                                                    | Ref.2): 1133218                      | 11202311205                                                             |
| accounty to university rectards.                                                                                           |                                                                                                    |                                        |                                                                                                  | (ตลายที่สีรังและไม่หรือเขาสมาคาร)<br>แต่หรับเงิน เป็กค่าเมารัดเอาร์ การร้างการการรัฐริสาตก็ได้ได้แต่<br>การการการรัฐสาตก็ได้เห็นการที่มีการรัฐการการกับประเทศ<br>(ร่าวเมื่อ 2 สำหรับการการการระดัง)<br>(ร่าวเมื่อ 2 สำหรับการการ<br>Payment of Student Account<br>หลัดเกิดสารการรัฐริสาร 2563 - 23 หลุดศึการย 25<br>สื่อกับสารการรัฐสารการรัฐสารการรัฐสารการ<br>หลัดเกิดสารการรัฐริสารการรัฐสารการรัฐสารการรัฐสารการรัฐ<br>หลัดเกิดสารการรัฐสารการรัฐสารการรูฐสารการรัฐสารการรัฐสารการรัฐสารการรัฐสารการรัฐสารการรัฐสารการรัฐสารการรัฐสารการรัฐสารการรัฐสารการรัฐสารการรัฐสารการรัฐสารการรัฐสารการรัฐสารการรัฐสารการรัฐสารการรัฐสารการรัฐสารการรุฐสารการรุฐสารการรัฐสารการรุฐสารการรุฐสารการรุฐสารการรุฐสารการรารรารรรรรรรรรารรารราฐสารการรุฐสารการรารสารการรารารารรารราร | k Use Only                           |                                                                         |
|                                                                                                    | ຈຳນາ                                                                                                    | วนเงินทั้งหมด                          | 65,700.00                                                                                        | ผู้รับเงิน<br>Received By                                                                                                    |                                      |                                                                         |
|                                                                                                    | ຈຳນາ                                                                                                    | วนเงินตัวอักษร                         | หกหมื่นห้าพันเจ็ดร้อยบาหถั่วน                                                                    | ผู้รับมอบอำนาจ<br>Received By                                                                                                    |                                      |                                                                         |
|                                                                                                    |                                                                                                    |                                        | <b>ชื</b> ่อนั้งไวปว∆                                                                            | แอร์โทร                                                                                                    |                                      |                                                                         |
|                                                                                                    |                                                                                                    |                                        |                                                                                                  |                                                                                                    |                                      |                                                                         |
|                                                                                                    |                                                                                                    |                                        | 015318000126390501001611332181120231120555570000                                                 |                                                                                                    |                                      |                                                                         |
|                                                                                                    |                                                                                                    | 1099400                                | 01031000012039000100101133210112023112056570000                                                  |                                                                                                    |                                      |                                                                         |
| 06/11/2022 1355 Page 1/1                                                                                                   |                                                                                                    |                                        |                                                                                                  |                                                                                                    |                                      |                                                                         |
|                                                                                                    |                                                                                                    |                                        |                                                                                                  |                                                                                                    |                                      |                                                                         |

## 10. Document Receipt

Students can check the status of their document processing at the "Payment Status" menu. When the document is ready, the status will be "Processed". Students can receive the document according to the selected receipt format.

1. In case of receiving documents in person, students can receive their academic documents immediately after paying the fee according to the invoice at the Graduate Studies Office, 1st floor, Academia Internationalis Building https://maps.app.goo.gl/LyDeafw45BjkACzJ6 by presenting the following evidence to the officer:

1) ID card or student card

- 2) Application form
- 3) Proof of payment

2. In case of "Receive documents by post", students will receive the documents within 3 days (express delivery) or 5 days (registered mail)

3. In case of receiving documents in Digital Document format, students will receive documents in Digital file format via the university email.

Note: If you encounter any problems in requesting academic documents or paying the fee,